## TUGAS JARINGAN KOMPUTER

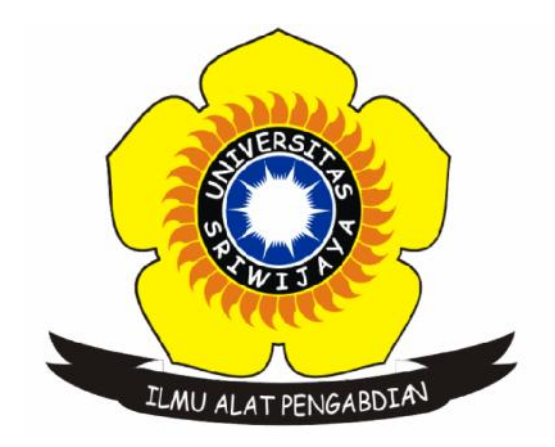

### DISUSUN OLEH :

- Nama : Dera Gustina
- Nim : 09011181419003
- Nama dosen : Dr. Deris Stiawan, M.T
- Jurusan : Sistem Komputer
- Fakultas : Ilmu Komputer

# Universitas Sriwijaya

## Menggunakan software wireshark dan command untuk mengetahui tentang network traffic

#### PENJELASAN :

Pengertian protokol : Protokol adalah aturan main yang mengatur komunikasi diantara beberapa komputer di dalam sebuah jaringan sehingga komputerkomputer anggota jaringan dan komputer berbeda platform dapat saling berkomunikasi.

Pengertian GET : Get adalah Sebuah permintaan GET mengambil data dari web server dengan menentukan parameter di bagian URL dari permintaan. Jika Anda memeriksa contoh permintaan HTTP bawah ini, kami minta index.html, dan melewati report\_id parameter.

Pengertian POST : post adalah Sebuah permintaan HTTP POST memanfaatkan badan pesan untuk mengirim data ke server web.

Pengertian PUT : PUT adalah mirip dengan POST memanfaatkan badan pesan untuk mentransfer data. Namun, ada beberapa perbedaan mendasar antara keduanya. Pertama PUT dianggap idempotent, kedua tindakan seorang PUT ini selalu ditetapkan untuk URI tertentu, akhirnya PUT adalah untuk memuat data untuk sumber daya itu. Dengan kata lain Anda harus tahu lokasi yang tepat dari mana data yang Anda kirimkan akan diambil nanti.

Pengertian HEAD : head adalah HTTP Metode yang digunakan untuk mengambil informasi tentang URL dari web server.

Pengertian DELETE : Menghapus sumber daya tertentu dari web server.

Pengertian TRACE : Metode ini menggemakan kembali permintaan yang diterima sehingga klien HTTP dapat melihat apa server menengah menambahkan atau mengubah permintan.

Pengertian OPTIONS : Metode ini membantu menentukan fungsi server seperti menentukan metode mana yang mendukung web server.

Pengertian CONNECT : Metode connect mengubah Permintaan koneksi ke terowongan TCP / IP transparan. Hal ini membantu memfasilitasi Secure Socket Layer (SSL) berkomunikasi (HTTPS) melalui <u>proxy</u> HTTP yang tidak terenkripsi

Gambar dibawah ini adalah analisis cappture menganalisis traffic websate <u>www.okezone.com</u> menggunakan software wirkshark :

| No. Time          | Source             | Destination          | Protocol  | Length Onfo                                                            |    |
|-------------------|--------------------|----------------------|-----------|------------------------------------------------------------------------|----|
| 842 19.166350     | 192.168.1.5        | 202.80.220.215       | TCP       | 66 49243-80 [SYN] Seq-0 Win-8192 Len-0 MSS-1460 WS-4 SACK FERM-1       | () |
| 844 19,169840     | 202.80.220.218     | 192,168,1,5          | ICH       | 62 80-19213 [SYN, ACK] SED 0 ACK 1 W10 4356 LED 0 MSS 1452 SACK FERM 1 |    |
| 84 5 19, 169910   | 192.168.1.5        | 202.80.220.218       | TCP       | 54 49/43 80 [ACK] Seg=1 Ack=1 Win=6:540 Len=0                          |    |
| 646 19.1/0242     | 102.168.1.5        | 202.80.220.218       | HTTP      | 368 GET // HTTP/1.1                                                    |    |
| 849 19,174616     | 202.80.220.218     | 192,168,1,5          | 1CP       | 54 80-49243 [ACK] seq 1 Ack 316 win 4571 Len 0                         |    |
| 850 19.380433     | 202.80.220.218     | 192.168.1.5          | IC H      | 1506 [KH segnent of a reassembled HMI]                                 |    |
| 851 149, 681114   | 202.80.220.218     | 192.168.1.5          | TCP       | 1506 [TCP segment of a reasonabled PD0]                                |    |
| 852 19.381120     | 202.80.220.218     | 192.168.1.5          | TCF       | 251 LTCP segment of a reassembled FDO                                  |    |
| 853 19,381152     | 192.168.1.5        | 202.80.220.218       | ICP.      | 31 49213-80 [Ack] seq-310 Ack-3102 w1n-05340 Len-0                     |    |
| 8 34 19, 383121   | 202.80.220.218     | 192.168.1.5          | TCP       | 1506 [TCP segnent of a reassembled ED0]                                |    |
| 855 19.383896     | 202.80.220.218     | 192.168.1.5          | TCP       | 1508 [TCP segment of a reassembled PDU]                                |    |
| 856 19,383933     | 192.168.1.5        | 202.80.220.218       | 15.P      | 54 49240-80 [Ack] Seg 318 Ack 6006 win 65340 Len 0                     |    |
| 8.57 19, (84052   | 202.80.220.218     | 192.168.1. )         | TCP       | 1506 [TCP segment of a reassembled PDN]                                | -  |
| ¥ [               |                    |                      |           |                                                                        | F. |
| R Frame 846: 389  | bytes on wine (29  | 52 bits), 369 bytes  | captured  | (2952 bits) on interlace 0                                             |    |
| H Ethernet 11, SP | C: Liteonie b6:03  | :07 (68:a3:c4:b6:03  | :07), USC | :: zte.orpo b8:97:93 (d4:76:ea:b8:97:93)                               |    |
| Internet Protect  | rol Version 4, Sec | : 192.168.1.5. Dat:  | 202.80.2  | 20.218                                                                 |    |
| Transmission Co   | antrol Protocol, S | int Port: 40243, Det | PUPL: 80  | ), Seg: 1, Ack: 1, Lun: 315                                            |    |
| H Hypertext Inans | ter Protocol       |                      |           |                                                                        |    |
|                   |                    |                      |           |                                                                        |    |

| 0000    | d4 76 ea b8 97 93 68 a3   | c4 b6 03 07 08 00 45 00 | .vhE.             |     |
|---------|---------------------------|-------------------------|-------------------|-----|
| 0010    | 01 63 66 05 40 00 80 06   | Ba b7 c0 a8 01 05 ca 50 | . C @ P           | 100 |
| 0020    | dc da c0 3b 00 30 8e 33   | b4 fa ee 38 cc fa 50 18 | [. P. 5 8 P.      |     |
| 0030    | ff 3c Of Gc 00 00 47 45   | 54 20 2f 20 48 54 54 50 | . K.T. GET / HITP | 1.3 |
| CH 14() | 2f \$1 2e \$1 0d Ha 48 (f | 73 74 3a 20 6f 6h 65 7a | /1.1. Ho st: pkez | 1   |
| CHI NO  | 6f 6r 65 2r 58 0f 5d 0d   | 0a 55 73 65 77 2d 41 67 | one.comliser Ag   |     |
| 0060    | 65 60 /4 3a 20 4d 6f /a   | 69 OC 60 01 21 35 20 30 | ont: Mpz (11a/5.0 |     |
| 0070    | 20 28 57 69 8e 64 61 77   | 73 20 4c 54 20 36 2c 31 | (Window 5 NT 6.1  |     |
| 0080    | 3b 20 57 41 57 36 34 3b   | 20 72 76 3a 34 38 2e 30 | : W0W64: rv:45.0  |     |
| 0090    | 29 20 47 65 63 6b 6t 2t   | 32 30 31 30 30 31 30 31 | ) Gecko/ 20100101 |     |
| 00a0    | 20 48 69 72 85 66 81 78   | 2t 34 36 2e 30 0d 0a 41 | Firefox /18.0     |     |
| 00b0    | 63 63 65 70 74 3a 20 74   | 65 78 74 2f 68 74 66 6c | ccent: r ext/hrm] |     |
| 0000    | 2c 61 70 70 6c 69 63 61   | 74 G9 OF Ge 2f 78 G8 74 | applica tion/sht  |     |
| (Hido)  | 6d 6c 2b 78 6d 6c 7c 61   | 70 70 br 69 53 61 74 69 | ml xnl.a policati | *   |

Okezone.com

| 8472 28.065793 192.168.1.5     | 202.80.220.218 | ICP.    | 1306 Lick segment of a reassembled HUU                                                                 |
|--------------------------------|----------------|---------|----------------------------------------------------------------------------------------------------|
| 8474 28.065282 182.168.1.5     | 202.80.220.218 | TCP     | 1 x0E [TCP sequent of a reassembled PDU]                                                               |
| 84/4 28.065/09 102.168.1.5     | 202.80.220.218 | TCP     | 1506 [TCP segment of a reassenbled PDU]                                                                |
| 8475 28.065801 192.168.1.5     | 202.80.220.218 | HTTP:   | 221 POST /ngx pagespeed beacon?orl=http%34%2F%2Fokezone.com%2F HTTP/1.1 (application/x-www-lorm-orlenc |
| 8477 28.071333 202.80.220.218  | 192.168.1.3    | ICP.    | 31 80-19213 [ALK] seg-139509 ALK-8932 win-13307 Len-0                                                  |
| 8478 28.080750 207.80.220.218  | 192.168.1.5    | TCP     | 54 80549743 [ACK] Segel39509 Ack=11856 Win=16711 Len=0                                                 |
| \$479 28.081222 202.80.220.218 | 102.168.1.5    | TCP     | 54 80-49243 [ACK] Seg-139569 Ack-12023 Win-16378 Len=0                                                 |
| 8485 28,153328 202,80,220,218  | 192,168,1,5    | III I P | 364 III (P/1, 1 204 No Content                                                                         |
| 8493 78.351945 197.168.1.5     | 202.80.220.218 | ICH.    | 51 19213-60 [At K] Seq-12023 Ack-139879 win-55310 Len-0                                                |
| *KRIX 48.157449 197.168.1.5    | 202.80.220.218 | TCP     | 55 [TCP keep Alive] 49243 80 [ACK] Seg=12022 Adl=139829 Win=55340 Line=[Reasonably minus, protocol TCP |
| 9009 38.160229 202.80.220.218  | 192.165.1.5    |         | 54 [TCP Keep-Alive ACK] 80-49243 [ACK] Seq-139879 Ack-12023 Wim-16378 Len-0                            |
| 9270 48.154734 192.168.1.5     | 202,80,220,216 | JICH:   | 55 [ICF Keep-Alfve] 45240-80 [ACK] Sep 12022 Ack 139879 win 65040 Len 1[Keassembly error, protocol ICF |
| 9271 48.155907 202.80.220.218  | 192.108.1.5    | TCP     | 54 [TCP Reep Alive ACR] 88 49/43 [ACR] Seg-1498/9 Ack-12023 Win-163/8 Len=0                            |
| (1) ···                        |                |         | 11                                                                                                    |

Okezone.com

| Sueam Content                                                                                                    |    |
|----------------------------------------------------------------------------------------------------|----|
| <pre>GET / HTTP/1.1<br/>Host: okezone.com<br/>User-Agent: Mozilla/5.0 (windows NT 6.1; wow64; rv:48.0) Gecko/20100101 Firefox/48.<br/>Accept: text/html,application/xhtml+xml,application/xml;q=0.9,*/*;q=0.8<br/>Accept-Language: en-US,en;g=0.5<br/>Accept-Encoding: gzip, deflate<br/>Connection: keep-alive<br/>Upgrade-Insecure-Requests: 1</pre>                                                                                                    | 0  |
| HTTP/1.1 200 OK<br>Server: OKZ-LB-SRVCS<br>Date: Mon, 19 Sep 2016 11:45:14 GMT<br>Content-Type: text/html; charset=UTF-8<br>Vary: Accept-Encoding<br>Pragma: no-cache<br>X-Page-Speed: 1.11.33.0-0<br>Cache-Control: max-age=0, no-cache, no-store<br>X-Content-Type-Options: nosniff<br>X-XSS-Protection: 1; mode=block<br>Link: <http: okezone.com=""></http:> ; rel="canonical"<br>Connection: Keep-Alive<br>Set-Cookie: ci_session=a%3A5%3A%7Bs%3A10%3A%22session_id%22%3Bs%3A32%3A%<br>2246e7c6cd9c1a72d838808c3fa42c0480%22%3Bs%3A10%3A%22ip_address%22%3Bs%3A13%3A%<br>22192.168.3.199%22%3Bs%3A10%3A%22user_agent%22%3Bs%3A72%3A%22Mozilla%2F.0+%28windd<br>+NT+6.1%3B+W0%64%3B+rv%3A48.0%294Gecko%2F20100101+Firefox%2F48.0%22%3Bs%3A13%3A%<br>221ast_activity%22%3Bi%3A1474285514%3Bs%3A9%3A%22user_data%22%3Bs%3A0%3A%22%22%3Bs%<br>705923865ea2c494eca649041ccfc7397c; expires=Mon, 19-Sep-2016 13:45:14 GMT; Max-<br>Age=7200; path=; domain=.okezone.com<br>Set_Cookie: PHPSE5STD=vv&rb09ab3kcl3ieiminn?vcv3: path=/ | ws |
| ٠ <u> </u>                                                                                                    | •  |
| Entire conversation (189877 bytes)                                                                                                    | 1  |
|                                                                                                    | aw |
| Find Save As Print O ASCII O EBCDIC O Hex Dump O C Arrays @ F                                                                                                    |    |

Sotware Wireshark memiliki kemampuan untuk menangkap lalu lalang kegiatan yang terjadi pada jaringan milik kita. Selain itu juga bisa mem-filter protokol lain selain ICMP, seperti HTTP dan lain-lain.

Panel pertama merupakan daftar dari data packet yang telah dicapture. Biasanya diurutkan berdasarkan waktu. Panel ini berisi no packet, waktu saat packet di capture, tujuan dan sumber dari packet, protocol yang digunakan dan panjangnya. Hasil yang difilter merupakan hasil dari filter dari packet yang berisi method 'GET'.

Panel ini berisi detail data dari packet yang dipilih di daftar packet. Di baris pertama terdapat frame 93 yang pada umumnya berisi data dari waktu dan panjang paket. Baris Kedua yang terdapat tulisan Ethernet II berisi informasi hardware dari pengirim dan penerima paket. Baris Ketiga berisi versi Internet Protocol. Dari screenshot diatas terlihat IP yang digunakan IPv4 dan jug terlihat IP pengirim dan penerima. Baris Keempat berisi Transmission Control Protocol, ini berisi daftar port pengirim dan port penerima dan flag yang diset untuk paket yang menandakan apakah paket itu sekuensial atau request acknowledgment. Baris Kelima berisi Hyper Text Transfer Protocol yaitu packet tersebut menggunakan protocol HTTP.

Panel ketiga merupakan Bytes dari paket. Panel ini berisi data yang diterima atau dikirim dalam bentuk hexadecimal. Karena kita tidak bisa membaca hexadecimal secara langsung maka dibagian kanan dari data hexadcimal terdapat 'terjemahan'nya.

Ip yang ada pada komputer saya adalah 192.168.1.5 dan ip destination adalah 202.80.220.218 . Terlihat bahwa respon server terhadap Method GET tersebut adalah OK dan pada bagian bawahnya berisi element website tersebut dengan bahasa html, Namun tidak ditemukan Methode POST maupun RESPONS. Pada method POST sendiri, Permintaan POST digunakan untuk mengirim data ke server, misalnya, informasi pelanggan, file upload, dll menggunakan bentuk HTML sedangkan dalam kasus ini hanya ditugaskan untuk mengunjungi sebuah situs kemudian dicapture dan method POST tidak terbaca karena kita tidak melakukan login,search pada website maupun login ke website tersebut. Sedangkan untuk method RESPONS dapat dilihat pada bagian GET yang didalamnya merupakan respon dari server yang dituju dalam kasus ini jika website berhasil dikunjungi maka akan menghasilkan RESPONS OK.

Selain menggunakan software wirshark analisis yang saya gunakan juga menggunakan commad promnt dimana hasilnya adalah sebagai berikut :

| es. Admini | strator: C:\Windows\system32\ci | md.exe                  |                |    |
|------------|---------------------------------|-------------------------|----------------|----|
| Microsof   | ft Windows [Version 6.          | 1.76001                 |                |    |
| Copyrig    | ht (c) 2009 Microsoft           | Corporation. All rights | reserved.      |    |
| C:\User:   | s\user>netstat −a               |                         |                |    |
| Active (   | Connections                     |                         |                |    |
| Proto      | Local Address                   | Foreign Address         | State          | -  |
| TCP        | 0.0.0.0:135                     | user-PC:0               | LISTENING      |    |
| TCP        | 0.0.0.0:445                     | user-PC:0               | LISTENING      |    |
| TCP        | 0.0.0.0:554                     | user-PC:0               | LISTENING      |    |
| TCP        | 0.0.0.0:2869                    | user-PC:0               | LISTENING      |    |
| TCP        | 0.0.0.0:10243                   | user-PC:0               | LISTENING      |    |
| TCP        | 0.0.0.0:49152                   | user-PC:0               | LISTENING      |    |
| TCP        | 0.0.0.0:49153                   | user-PC:0               | LISTENING      |    |
| TCP        | 0.0.0.0:49154                   | user-PC:0               | LISTENING      |    |
| TCP        | 0.0.0.0:49155                   | user-PC:0               | LISTENING      |    |
| TCP        | 0.0.0.0:49156                   | user-PC:0               | LISTENING      |    |
| TCP        | 0.0.0.0:49161                   | user-PC:0               | LISTENING      |    |
| TCP        | 127.0.0.1:5354                  | user-PC:0               | LISTENING      |    |
| TCP        | 127.0.0.1:5354                  | user-PC:49157           | ESTABLISHED    |    |
| TCP        | 127.0.0.1:5354                  | user-PC:49159           | ESTABLISHED    |    |
| TCP        | 127.0.0.1:6543                  | user-PC:0               | LISTENING      |    |
| TCP        | 127.0.0.1:27015                 | user-PC:0               | LISTENING      |    |
| TCP        | 127.0.0.1:27015                 | user-PC:49158           | ESTABLISHED    |    |
| TCP        | 127.0.0.1:49157                 | user-PC:5354            | ESTABLISHED    |    |
| TCP        | 127.0.0.1:49158                 | user-PC:27015           | ESTABLISHED    |    |
| TCP        | 127.0.0.1:49159                 | user-PC:5354            | ESTABLISHED    |    |
| TCP        | 169.254.100.44:139              | user-PC:0               | LISTENING      |    |
| TCP        | 192.168.1.5:139                 | user-PC:0               | LISTENING      |    |
| TCP        | 192.168.1.5:49160               | ip-203-124-98-19:http   | ESTABLISHED    |    |
| TCP        | 192.168.1.5:49166               | 29:http                 | TIME WAIT      |    |
| TCP        | 192.168.1.5:49167               | ec2-52-24-117-193:http  | D TIME WAIT    |    |
| TCP        | 192.168.1.5:49168               | 112:http                | TIME WAIT      |    |
| TCP        | 192.168.1.5:49170               | ocsp:http               | TIME WAIT      |    |
| TCP        | 192.168.1.5:49171               | sa-in-f93:https         | TIME WAIT      |    |
| TCP        | 192.168.1.5:49172               | sa-in-f101:http         | TIME WAIT      |    |
| TCP        | 192.168.1.5:49173               | sin04s09-in-f14:https   | TIME WAIT      |    |
| TCP        | 192.168.1.5:49175               | server-54-230-159-210:  | https TIME WAL | IT |
| TCP        | 192.168.1.5:49181               | kul06s14-in-f4:https    | TIME WAIT      |    |
| TCP        | 192.168.1.5:49183               | 20:https                | TIME WAIT      |    |
| TCP        | 192.168.1.5:49184               | a23-15-155-27:http      | TIME WAIT      |    |
| TCP        | 192.168.1.5:49185               | a23-15-155-27:http      | TIME WAIT      |    |
| TCP        | 192.168.1.5:49186               | 20:https                | TIME WAIT      |    |
| TCP        | 192.168.1.5:49187               | server-54-230-159-112:  | https TIME WAL | IT |
| TCP        | 192.168.1.5:49190               | sb-in-f100:http         | TIME WAIT      |    |
| TCP        | 192.168.1.5:49191               | kul01s11-in-f3:http     | TIME WAIT      |    |
| TCP        | 192.168.1.5:49192               | kul01s11-in-f3:https    | TIME WAIT      |    |
| TCP        | 192.168.1.5:49193               | sa-in-f132:https        | TIME WAIT      |    |
| TCP        | 192.168.1.5:49194               | sb-in-f94:https         | TIME_WAIT      |    |
| TCP        | 192.168.1.5:49195               | sa-in-f94:https         | TIME WAIT      |    |
| TCP        | 192.168.1.5:49196               | sb-in-f102:https        | TIME WAIT      |    |
| TCP        | 192.168.1.5:49197               | sa-in-f100:https        | TIME WAIT      |    |
| TCP        | 192.168.1.5:49198               | sin04s05-in-f174:https  | S TIME WAIT    |    |
| TCP        | 192.168.1.5:49201               | 104.25.11.6:https       | CLOSE WAIT     |    |
| TCP        | 192.168.1.5:49202               | 10:http                 | ESTABLISHED    |    |
| TCP        | 192.168.1.5:49203               | 114:http                | TIME_WAIT      | *  |

| C:4. | Administ                                                                       | rator: C:\Windows\system32\cmd.e                                                                                                    | exe                                                                                                    | These regula    | r sale                                                                                                    |   |  |
|------|--------------------------------------------------------------------------------|----------------------------------------------------------------------------------------------------|----------------------------------------------------------------------------------------------------|-----------------|----------------------------------------------------------------------------------------------------|---|--|
|      | Administ<br>ICP<br>ICP<br>ICP<br>ICP<br>ICP<br>ICP<br>ICP<br>ICP<br>ICP<br>ICP | ator: C:\Windows\system32\cmd.<br>192.168.1.5:49201<br>192.168.1.5:49203<br>192.168.1.5:49203<br>192.168.1.5:49205<br>192.168.1.5:49206<br>192.168.1.5:49207<br>192.168.1.5:49207<br>192.168.1.5:49210<br>192.168.1.5:49211<br>192.168.1.5:49213<br>[::]:48.1.5:49213<br>[::]:445<br>[::]:554<br>[::]:2869<br>[::]:49153<br>[::]:49154<br>[::]:49155<br>[::]:49154<br>[::]:49155<br>[::]:49156<br>[::]:49156<br>[::]:49156<br>[::]:49157<br>0.0.0.0:500<br>0.0.0.0:500<br>0.0.0.0:5005<br>0.0.0.0:5005<br>0. | Xe<br>104.25.11.6:http<br>114:http<br>114:http<br>114:http<br>36.86.63.180:htt<br>106:http<br>114:http<br>106:http<br>114:http<br>104.16.90.188:ht<br>user-PC:0<br>user-PC:0<br>user-PC:0<br>user-PC:0<br>user-PC:0<br>user-PC:0<br>user-PC:0<br>user-PC:0<br>user-PC:0<br>user-PC:0<br>user-PC:0<br>user-PC:0<br>user-PC:0<br>user-PC:0<br>user-PC:0<br>user-PC:0<br>user-PC:0<br>user-PC:0<br>user-PC:1<br>user-PC:0<br>user-PC:1<br>user-PC:1<br>user | ps<br>ty<br>ttp | CLOSE_WAIT<br>ESTABLISHED<br>TIME_WAIT<br>ESTABLISHED<br>ESTABLISHED<br>ESTABLISHED<br>ESTABLISHED<br>ESTABLISHED<br>ESTABLISHED<br>ESTABLISHED<br>ESTABLISHED<br>LISTENING<br>LISTENING<br>LISTENING<br>LISTENING<br>LISTENING<br>LISTENING<br>LISTENING<br>STABLISHED<br>ESTABLISHED<br>ESTABLISHED |   |  |
|      | IDP<br>IDP<br>IDP<br>IDP                                                       | [::]:56138<br>[::]:61561<br>[::]:62342                                                                                                    | *:*                                                                                                    |                 |                                                                                                    | + |  |
|      | IDP<br>IDP<br>IDP<br>IDP<br>IDP<br>IDP<br>IDP<br>IDP<br>IDP<br>IDP             | [::]:500<br>[::]:4500<br>[::]:5004<br>[::]:5355<br>[::]:5355<br>[::]:53162<br>[::]:6138<br>[::]:61561<br>[::]:62342<br>[::]:65431<br>[::1]:1900<br>[::1]:56945<br>[fe80::282f:bc60:98fd:<br>[fe80::943a:b5d8:a476:                                                                                                    | *:*<br>*:*<br>*:*<br>*:*<br>*:*<br>*:*<br>*:*<br>*:*<br>*:*<br>*:*                                                                                                    | ***********     |                                                                                                    |   |  |
| ::\  | :\Users\user>                                                                  |                                                                                                    |                                                                                                    |                 |                                                                                                    |   |  |

Pada hasil capture diatas command yang dugunakan yaitu "netstat –a" dan muncul tampilan seperti diatas. Cara membaca hasil capture menggunakan

command netstat –a adalah melihat Local Address yang merupakan IP Address komputer kita sendiri atau merupakan source dan untuk Destination dapat dilihat pada bagian Foreign Address. Sedangkan untuk state merupakan keadaan dari proses lalu lintas data tersebut misalkan listening dapat diartikan menunggu respon user, time wait merupakan proses menunggu respon dari destination.

```
Administrator: C:\Windows\system32\cmd.exe
                                                                                                Windows IP Configuration
Ethernet adapter Bluetooth Network Connection 4:
   Media State . . . . . . . . . . Media disconnected
Connection-specific DNS Suffix . :
Wireless LAN adapter Wireless Network Connection 2:
   Media State . . . . . . . . . . Media disconnected
Connection-specific DNS Suffix . :
Vireless LAN adapter Wireless Network Connection:
   fe80::943a:b5d8:a476:1648%12
192.168.1.5
255.255.255.0
fe80::1%12
192.168.1.1
                                                  -
Ethernet adapter Local Area Connection:
    Media State .
                                                   : Media disconnected
   Ethernet adapter VirtualBox Host-Only Network:
   Connection-specific DNS Suffix .:
Link-local IPv6 Address . . . . : fe80::282f:bc60:98fd:642c%16
Autoconfiguration IPv4 Address. . : 169.254.100.44
Subnet Mask . . . . . . . . . : 255.255.0.0
Default Gateway . . . . . . . . :
Tunnel adapter isatap.{7C1DB121-1DE9-459E-8592-7BF93B15D4FE}:
   Media State . . . . . . . . . . Media disconnected
Connection-specific DNS Suffix . :
Tunnel adapter isatap.{4F02C20E-C80F-4948-A38C-23C2431F3672}:
                                                  : Media disconnected
    Media State .
   Media State .
Connection-specific DNS Suffix .
Tunnel adapter isatap.{FBB06F33-B825-440F-AF31-E5C4ABC8E2EC}:
   Media State . . . . . . . . . . Media disconnected
Connection-specific DNS Suffix . :
Tunnel adapter Teredo Tunneling Pseudo-Interface:
   Connection-specific DNS Suffix . :
IPv6 Address. . . . . . . . . . : 2001:0:2456:3fb4:1031:3f80:3f57:fefa
Link-local IPv6 Address . . . . : fe80::1031:3f80:3f57:fefa%21
Default Gateway . . . . . . . : ::
```

Gambar diatas adalah gambar ip yang ada pada komputer yang saya gunakan